# CFCA 申请延期流程——单位及个人 CA

1运行环境

1.1 操作系统

Windows 7 (32bit/64bit) Windows 8 (32bit/64bit) Windows 10 (32bit/64bit)

1.2 浏览器\*

IE11 浏览器或者 360 兼容模式

## 一、登录账号

1、只插入一个 CA,点击 CA 登录。(请不要同时插入两把 CA 在电脑上)

| 区域平台   行业平台 |                           | 联系我们   注册规模   CA认证   培训认证   遗纪公告                                                                                                    | 带助在线   平台导航                                                                                                    |
|-------------|---------------------------|----------------------------------------------------------------------------------------------------|----------------------------------------------------------------------------------------------------|
|             | rifriffifi                | 单位注册   个人注册<br>[ <b>互联互调</b> ] 2021年05月21日 1                                                                                                    | 共享登版<br>1:15:21 星期五                                                                                                    |
|             | 首页   电子采购招标   电子资源交易   保证 | 正金   采购超市   公共服务                                                                                                    |                                                                                                    |
| ÷           | 网代享受录                     |                                                                                                    |                                                                                                    |
| 1.419       |                           | HIP Dr.      CALON      CARON INSTITUTION        Implexy set/asian      Implexy set/asian        Implexy set/asian      Implexy set/asian        Implexy set/asian      Implexy set/asian        Implexy set/asian      Implexy set/asian        Implexy set/asian      Implexy set/asian        Implexy set/asian      Implexy set/asian        Implexy set/asian      Implexy set/asian        Implexy set/asian      Implexy set/asian        Implexy set/asian      Implexy set/asian        Implexy set/asian      Implexy set/asian | K所P消費置等406518  FRD218 2  FRD218 2  K557812 2  S  S  S  S  S  S  S  S  S  S  S  S  S  S  S  S  S  S  S  S  S  S  S  S  S  S  S  S  S  S |

### 2、输入CA锁口令

| SMF6   F12F6        |                                                                                    | ( REARIES ) TERRETA   CALLE   REVALLE   REVESSE   REVERSE   TERR                                                                                                    | RL                                                                                                    |
|---------------------|------------------------------------------------------------------------------------|----------------------------------------------------------------------------------------------------|----------------------------------------------------------------------------------------------------|
| 云采供<br>五家来年日688828年 | 统一的公共资源交易平台<br>Coud Procurement & Cloud Supply Public Resources Trading Pletform   | 甲位注册   个人注册   共享的結<br>[500570] 2021年05月21日 11:28:03 副版                                                                                                    |                                                                                                    |
|                     | 首页   电子采购招标   电子资源交易                                                               | 公共服务                                                                                                    |                                                                                                    |
| 41                  | 845D#                                                                              |                                                                                                    | -                                                                                                    |
| PER-E               | 小人当当      共学会学      人当 CASIRER        留信UKey用户口令          諸協人用戶口令          諸協人用戶口令 | CALCH      CALUTER        CALCH      CALUTER        CALURE      STASS        CALURE      STASS        SERVICION      SERVICION        SERVICION      SERVICION        SERVICION      SERVICION | 2:2009/8:2009/01/02<br>2:2009/8:2009/<br>2:2009/8:2009/<br>2:2009/8:2009/<br>2:2009/8:2009/<br>2:2009/8:2009/<br>2:2009/8:2009/<br>2:2009/<br>2:2 |

# 二、缴纳 CA 证书延期费用

### 1、登录账号点击【管理】-【CFCA】-[续费]

| 您好1%迎使用于5                                                                                                    | E供招泡标来ee!                                                                                            |                    |                      |                         |                            | 「貧页」「大単位」「 | ik:41 |
|----------------------------------------------------------------------------------------------------|----------------------------------------------------------------------------------------------------|--------------------|----------------------|-------------------------|----------------------------|------------|-------|
| LOG0                                                                                                    | ■ 1.060 [1を報告的令人空间<br>二合联合: that<br>G: to:5: [FFC4] 語<br>設備記录: #####@ @ ##### 深度治病   交換交易 云南多   井供和雪 |                    |                      | 利益                      | <u>公告查询</u>                |            |       |
| この事柄                                                                                                    | (0)                                                                                                  | 空间管理   通讯录         | 立项审批   标讯差布审批   评4   | 标审批审阅   投标审批   合同会等     | \$ 1 项目管理 1 协同办公           | 財富共同体      |       |
|                                                                                                    | 基本资料信息                                                                                               | E   CPCA 没质炭格   工作 | 22万   业绩及共活证录   修衣公码 | )  更成头像   订单列示          |                            |            | 青拔    |
| CECATHE                                                                                                    | 序号                                                                                                   | 花桥                 | 状态                   | 到期日期                    | 费用说明                       | 操作         |       |
| 证书中请、延期续费                                                                                                    | 1                                                                                                    | ca (14+书,介质:2、点击   | CFCA 已回復办理           | 2021 04 25 至 2022 04 25 | 让书目读: 150/牛<br>订书订期: 200/丁 | * 续覆 *     |       |
| 证书証删安装                                                                                                    | 2                                                                                                    | 相立欲重               | 已申请为理                |                         | 答章曰语: 140/年                |            |       |
| 1、假認(中华人民共和国內了公告以)为十匹基地定:"打算的电子宽名与手管签名或者董家月打算新达或双广,在电子培养中,有你本环节需要与了公室,比如,没有或是交把你公告,很优文件、电子报名电子设法,尽<br>公开物物告望。 因此,更受着问题自己的OCA器以便随时能力。刘厚保管CA器的员工病果,一点已没在CCA器。<br>税期与国际 2、修改CA器的改调后,一定要非已解改后的政调,否则,非常实践,因为,不能确定是平分部们自行的问题吗。而是更携带委托出现一些环境部将文件和记录的同志会融议证件,大量重杂问。<br>3、可以用CA器等录文集平台、私入CA版、输入CA版的空码即可,操作简单环不遵循多记录去文字的CA部密码。[CA使用指用]<br>4、如如调出和与CA器等真实集平台、私入CA版、输入CA版的空码即可,操作简单环不遵循多记录去文字的CA部密码。[CA使用指用] 3、点击续要 |                                                                                                    |                    |                      |                         |                            |            |       |

| 您好 欢迎使用云和 | 《供相位标系统!                                                                                   |                    |                    |                 |             |              | (首页) (上单位 |    |
|-----------|--------------------------------------------------------------------------------------------|--------------------|--------------------|-----------------|-------------|--------------|-----------|----|
| I LOGO    | [卜冬梅]的个人空(<br>王 <sup>治</sup> 赋号: to]<br>(A 以证: <b>CFC4 )</b><br>城信记录: <b>《</b> 魏建 <b>]</b> |                    | 管理 采购的             | 本   資源交易   云南祭  | 开计称室        | 公告查          | <u>〔询</u> |    |
| 急办事项      | 0                                                                                          | 空间管理   通讯录   立     | 页审批   标讯发布审批   评析  | 示声批审阅   投标审批    | 合同会签   项目管理 | 斯国办公 1 财富共同体 |           |    |
|           | - 总引件资本基                                                                                   | CPCA   资乐资格   工作经。 | :   卫绩及实惩记录   做家蜜鸭 | 史改头体   i, 单约表   |             |              |           | 責挑 |
|           | 填写并核对订单信                                                                                   | æ                  |                    |                 |             |              |           |    |
|           | * (1 HE HA35);                                                                             |                    | 1 4                |                 |             |              |           |    |
|           | 支付方式                                                                                       |                    |                    |                 |             |              |           |    |
|           | 黄型:                                                                                        | ◉之付宁 ○□□后於旁        | 系统现在可以使用ca兑换另      | 支付了,快点赚取积分领兑    | 换声吧 😳       |              |           |    |
|           |                                                                                            |                    |                    | ☑ 我口阅读并同意erca教育 | 2订书服务协议     |              |           |    |
|           |                                                                                            |                    |                    | 福认购买            |             |              |           |    |
|           |                                                                                            |                    |                    |                 | 点击确认        |              |           |    |

#### 2、 CA 延期 1 年交费 200 元人民币

| 您好!欢迎使用云 | 云采供招投标系统!                                           |                                                                         | (首页) [去单位] [過出] |
|----------|-----------------------------------------------------|-------------------------------------------------------------------------|-----------------|
| 🖾 LOGO   | [卜冬梅]的个人名<br>工作账号: tb1<br>CA 认证: CFCA<br>诚信记录: 碱信记录 | 2010<br>211<br>211<br>211<br>211<br>211<br>211<br>211                   | 查询              |
| 急办事项     | 项 (0)                                               | 空间管理   通讯录   立项审批   标讯发布审批   评标审批审阅   投标审批   合同会签   项目管理   协同办公   财富共同体 |                 |
|          | 基本资料信息                                              | CPCA 资质资格   工作经历   业绩及奖惩记录   修改密码   更改头像   订单列表                         | 查找              |
|          | 订单结算                                                |                                                                         |                 |
|          | 延期 期限:                                              | 1 年                                                                     |                 |
|          | 支付方式                                                |                                                                         |                 |
|          | 类型:                                                 | 支付宝                                                                     |                 |
|          | 支付金額                                                | 200.00元                                                                 |                 |
|          |                                                     | 支付购买 适回                                                                 |                 |
|          |                                                     | 点击后支付延期费用                                                               |                 |

三、安装 CA 延期证书(延期电子证书安装入 CA 内)

\*请核对安装【CA 延期证书】的 CA 是否与账号对应

| 您好!欢迎使用云  | 采供招投标系统!                                                                             |                |                       |           |             |            |            |                 | [首页]          | [去单位] [退出] |
|-----------|--------------------------------------------------------------------------------------|----------------|-----------------------|-----------|-------------|------------|------------|-----------------|---------------|------------|
| ?<br>头像相册 | [ <b>卜冬梅]的个人空</b><br>工作账号: tb1<br>CA 认证: <b>CFC4</b><br>诚信记录: <b>with</b> で <b>#</b> | 间<br>1<br>2    | 管理系                   | 1、点击管     | 管理<br>「云商务」 | 开评标室       |            |                 | 公告查询          |            |
| 急办事项(0)   | 空间管理                                                                                 | 通讯录   立]       | 页审批   标讯发布审批   评标审批审阅 | 投标审批      | 合同会签   1    | 页目管理   协同: | 协公   订单列表  | 财富共同            | 体             |            |
|           | 基本资料信息                                                                               | CFCA   资质资格    | 工作经历   业绩及奖惩记录   修改图  | 密码   更改头像 |             |            |            |                 |               | 查找         |
| CFCA功能    | 序号 订单                                                                                | 单编号            | 订单名称                  | 有效周期      | 金額          | 绑定状态       | 订单日期       | 订单类型            | 支付日期          | 操作         |
| 证书申请、延期续费 | 1 202309250                                                                          | 94501233625 CA | 、点击crca               | 12个月      | 200.00      | 未绑定CA      | 2023-09-25 | CA延期            | 2023-09-25    | 证书延期       |
| 证书延期安装    |                                                                                      |                |                       |           |             |            |            |                 |               |            |
| 3、点       | 京击证书延期                                                                               | 朝安装            |                       |           |             |            |            | 4、 <del>/</del> | <b>表击证书</b> 颈 | E期         |

| 危险;攻到使用去采用据投标系统                                                                                        | [首页] [去单位] [退出] |
|----------------------------------------------------------------------------------------------------|-----------------|
| [卜冬梅]的个人空间        工作账号: tbl      公社        CA 认证:      CFCA        头像相翻      诚信记录:        或信记录:      ■ | <u>;查询</u>      |
| 急办事项 (0)                                                                                               |                 |
| 基本资料信息   CPCA   资质资格   工作经历   业绩及奖惩记录   修改密码   更改头像                                                    | 查找              |
| 用户名。卜冬梅                                                                                                |                 |
| 证书类型=高级证书(SM2) ✓                                                                                       |                 |
| 正件交型・最長身份正 ✓                                                                                           |                 |
| 证件号码+ 320683199010142862                                                                               |                 |
| 有效期* 12                                                                                                |                 |
| 生麻密贈9CSP名称: CFCA FOR UKEY CSP v1.1.0 V                                                                 |                 |
|                                                                                                    |                 |
| 延期证书 [SM2] 安装 返回                                                                                       |                 |
|                                                                                                    |                 |

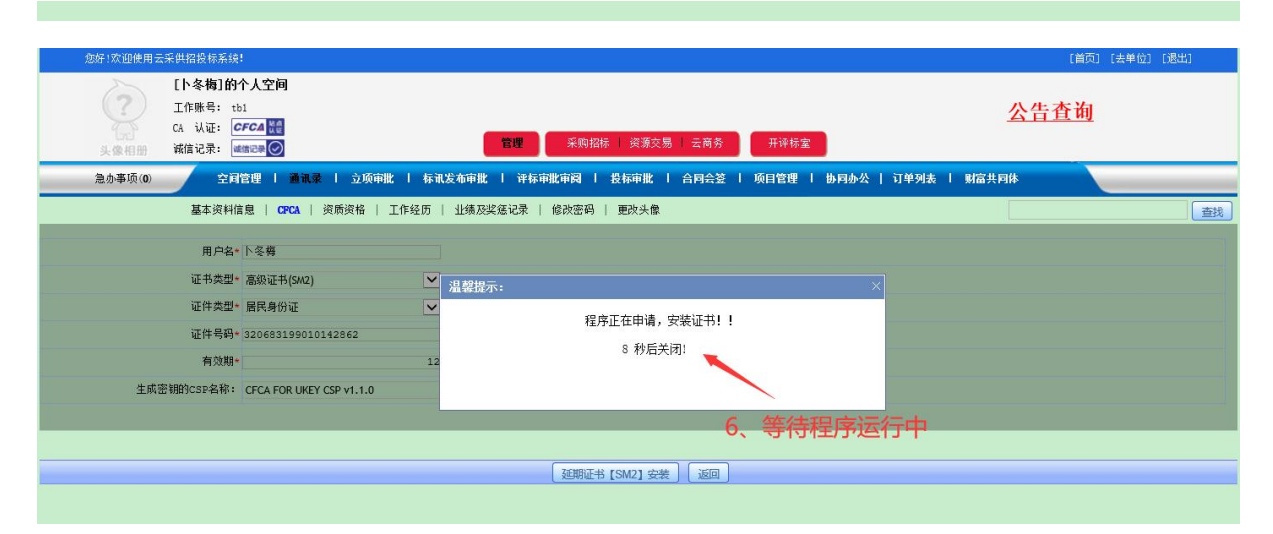

| 您好!欢迎使用云采供招投标系统!                                                                                                    |                                            | [首页] [去单位] [退出]             |
|----------------------------------------------------------------------------------------------------|--------------------------------------------|-----------------------------|
| [卜冬梅]的个人空间<br>工作账号:tb1<br>CA认证: CFCA<br>头盘相關 滿信记录: Mathicage                                                                  | 管理 采购招标   炎源交易   云南务 开译标室                  | 公告查询                        |
| 急办事项(0) 空间管理   通讯录   立项审批   标词                                                                                                | 发布审批   译标审批审阅   投标审批   合同会签   项目管理   协同办公  | 2   订单列表   财富共同体            |
| 基本资料信息   CPCA   资质资格   工作经历                                                                                                   | 业绩及奖惩记录   修改密码   更改头像                      | 查找                          |
| 用户名* ▷冬梅<br>证书类型* 温源证书(5M2) ▼<br>证书类型* 最限身份证 ▼<br>证件号码* 320633199010142862<br>有效期* 12<br>生成密明的CSF名称: CFCA FOR UKEY CSP v1.1.0 | 温 容 版示:<br>来自网页的消息<br>保存换证信息成功!<br>本自网页的消息 | ×<br>支 <mark>成功,确定即可</mark> |
|                                                                                                    | 确定                                         |                             |

如果您在操作过程如出现异常情况,请联系交易平台!!!